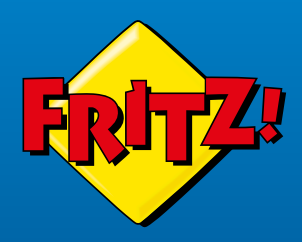

# FRITZ!Box 6670 Cable

ERATI CPOT

### Kurzanleitung

# Lieferumfang

| Abbildung      | Anzahl und Bezeichnung |
|----------------|------------------------|
| wetter Hilling | 1 FRITZIBox 6670 Cable |
|                | 1 Koaxialkabel         |
|                | 1 Netzteil             |
| (1) II         | 1 LAN-Kabel            |
| ohne Abbildung | 1 Kurzanleitung        |
| ohne Abbildung | 1 FRITZ! Notiz         |

### Sicherheit

- Installieren und betreiben Sie die FRITZ!Box nicht bei Gewitter.
- Verdecken Sie die Lüftungsschlitze der FRITZ!Box nicht.
- Schließen Sie die FRITZ!Box an einer leicht erreichbaren Steckdose an.
- Stellen Sie die FRITZ!Box nicht auf wärmeempfindliche Flächen.
- Verwenden Sie die FRITZ!Box nicht im Freien.

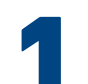

# Koaxialkabel anschließen

- 1. Schließen Sie das Koaxialkabel an die FRITZ!Box und an die Buchse Data Ihrer Multimediadose an.
- 2. An Kabelanschlüssen können verschiedene Multimediadosen vorhanden sein.

Beachten Sie unsere Beispiele für:

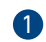

verschiedene Multimediadosen

2 ein Multimedia-Adapter (nicht im Lieferumfang) an einer Radio/TV-Dose

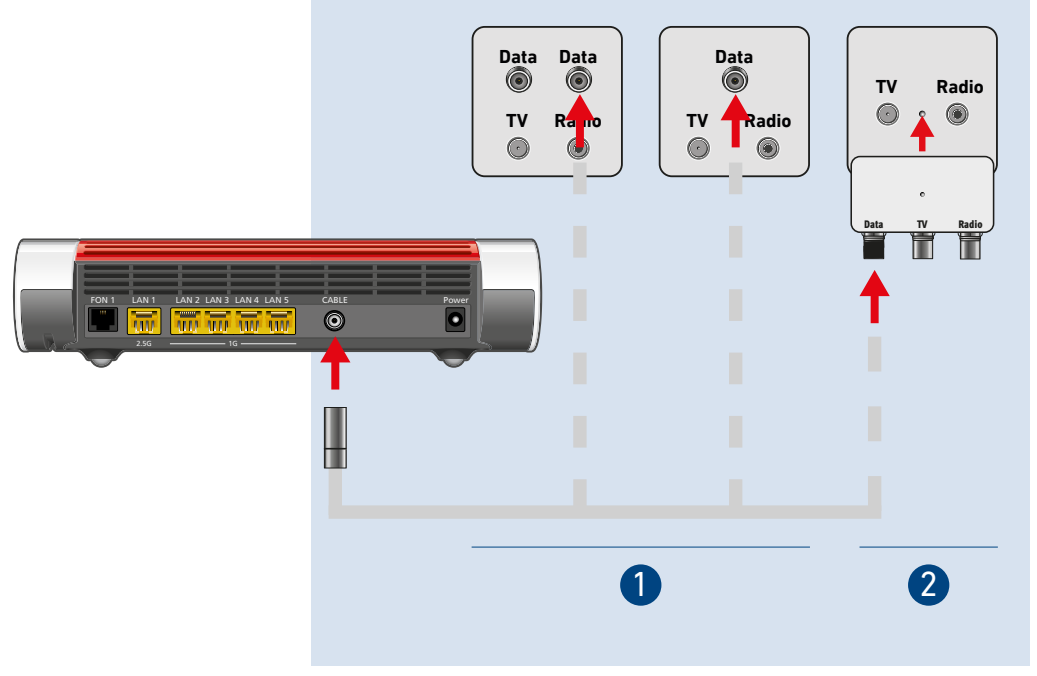

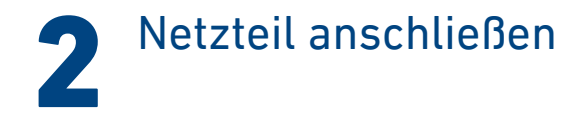

Schließen Sie das Netzteil an die Buchse **Power** der FRITZ!Box an und stecken Sie es in eine Steckdose.

Die LED **Power/Cable** beginnt zu blinken.

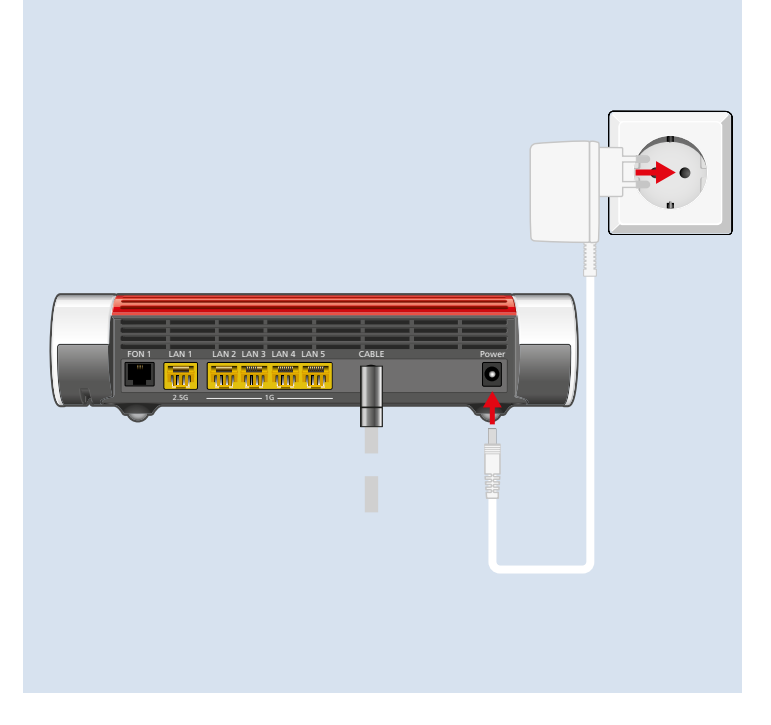

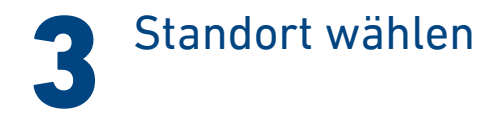

Die Wahl des Standorts für Ihre FRITZ!Box wird durch die Multimediadose, eine leicht erreichbare Steckdose und die Länge des Koaxialkabels bestimmt.

Wählen Sie in diesem Umfeld den idealen Standort:

- frei von Hindernissen und Störquellen
- gut belüftet
- ein bis zwei Meter über dem Fußboden

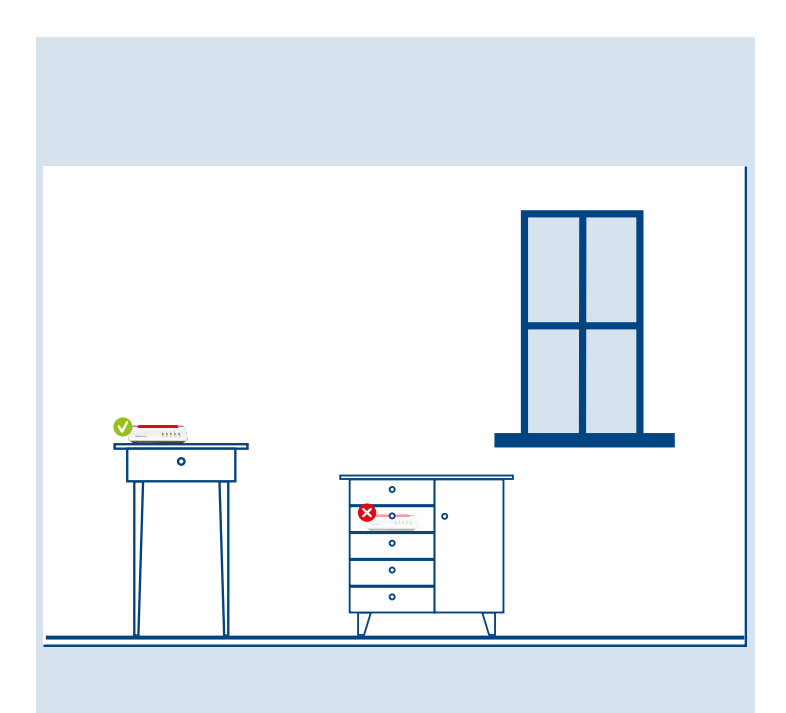

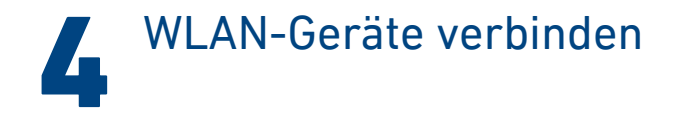

### Smartphones und Tablets

1. Scannen Sie den QR-Code für das WLAN der FRITZ!Box mit der Kamera Ihres Geräts oder mit einer App wie FRITZ!App WLAN,

Sie finden den QR-Code auf Ihrer FRITZ! Notiz und auf der Unterseite Ihrer FRITZ!Box.

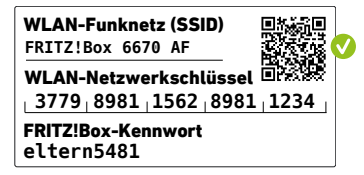

2. Folgen Sie dem Dialog, den Sie von der Kamera oder der App erhalten und verbinden Sie Ihr WLAN-Gerät in wenigen Schritten mit dem WLAN der FRITZ!Box.

### Computer und Notebooks

1. Klicken Sie auf das WLAN-Symbol Ihres Computers.

der 🌐 auf Windows-Computern in der Taskleiste.

- < oder 🔿 auf Apple-Computern in der Menüleiste.
- 2. Wählen Sie das WLAN Ihrer FRITZ!Box aus und stellen Sie die Verbindung mit dem WLAN-Netzwerkschlüssel her.

Sie finden das WLAN und den WLAN-Netzwerkschlüssel auf Ihrer FRITZ! Notiz und auf der Unterseite Ihrer FRITZ!Box.

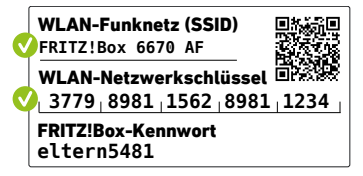

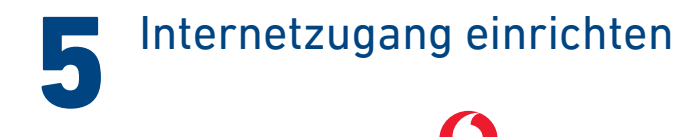

### An Kabelanschlüssen von vodafone

| In Hessen, Nordrhein-Westfalen und Baden-Württemberg |                                                                                                    | In anderen Bundesländern |                                                                                                    |  |
|------------------------------------------------------|----------------------------------------------------------------------------------------------------|--------------------------|----------------------------------------------------------------------------------------------------|--|
| 1.                                                   | Rufen Sie den Vodafone-Kunden-Support zum Freischalten Ihrer<br>FRITZ!Box an.                                   | 1.                       | Legen Sie Ihre Vodafone-Kundennummer und den Aktivierungs-<br>code bereit, den Sie mit der Auftragsbestätigung erhalten haben |  |
| 2.                                                   | Halten Sie für den Support die Seriennummer und die CM MAC-                                                     |                          | oder fordern Sie einen neuen Code bei Vodafone an.                                                                            |  |
|                                                      | <b>Adresse</b> vom Ende dieser Kurzanleitung oder von der Unterseite<br>Ihrer FRITZ!Box bereit.                 | 2.                       | Öffnen <b>http://fritz.box</b> in einem Internetbrowser und folgen Sie den Anweisungen auf dem Bildschirm.                    |  |
| 3.                                                   | Öffnen http://fritz.box in einem Internetbrowser und folgen Sie<br>den Anweisungen auf dem Bildschirm.          | 3.                       | Warten Sie, bis die LED <b>Power/Cable</b> dauerhaft leuchtet.<br>Dieser Vorgang kann bis zu 10 Minuten dauern.               |  |
| 4.                                                   | Warten Sie, bis die LED <b>Power/Cable</b> dauerhaft leuchtet.<br>Dieser Vorgang kann bis zu 10 Minuten dauern. | 4.                       | Öffnen Sie <b>https://kabelmodemaktivieren.vodafone.de</b> in einem zweiten Internetbrowser-Tab oder -Fenster.                |  |
| 5.                                                   | Klicken Sie auf <b>Übernehmen</b> bzw. <b>Weiter</b> und starten Sie die<br>FRITZ!Box neu.                      | 5.                       | Geben Sie Ihre Vodafone-Kundennummer und Ihren Aktivierungs-<br>code ein und klicken Sie auf <b>Weiter</b> .                  |  |
|                                                      | Der Internetzugang ist eingerichtet.                                                                            | 6.                       | Die FRITZ!Box wird freigeschaltet und eine Seite mit den Anmel-<br>dedaten Ihrer Rufnummern erscheint.                        |  |

Richten Sie die FRITZ!Box mit diesen Schritten für Telefonie ein:

- 1. Öffnen http://fritz.box in einem Internetbrowser. Die FRITZ!Box-Benutzeroberfläche erscheint.
- Wählen Sie Telefonie > Eigene Rufnummern und klicken Sie auf Neue Rufnummer.
- 3. Wählen Sie in der Ausklappliste **Unitymedia (NRW/Hessen)** oder **Unitymedia (BaWü)** und geben Sie Ihre Anmeldedaten ein.
- 4. Sie finden die Anmeldedaten im Vodafone-Kundenbereich unter Meine Produkte > Telefon > Zugangsdaten Telefonie.
- 5. Klicken Sie auf **Weiter** und folgen Sie den Anweisungen.

### An Kabelanschlüssen anderer Anbieter

- 1. Öffnen Sie http://fritz.box in einem Internetbrowser und folgen Sie den Anweisungen auf dem Bildschirm.
- 2. Mit der Ersteinrichtung wird Ihre FRITZ!Box für den Internetzugang am Kabelanschluss Ihres Anbieters freigeschaltet.
- 3. Die Freischaltung kann bei den Anbietern variieren:
  - Anbieter, die Zugangsdaten benötigen, schicken Ihnen diese Daten vorab in einem separaten Schreiben zu.
  - Sollte Ihr Anbieter zusätzliche Angaben zu Ihrer FRITZ!Box benötigen, finden Sie die **Seriennummer** und die **CM MAC-Adresse** am Ende dieser Kurzanleitung und auf der Unterseite Ihrer FRITZ!Box.

Richten Sie die FRITZ!Box mit diesen Schritten für Telefonie ein:

- Wechseln Sie in die FRITZ!Box-Benutzeroberfläche bzw. öffnen Sie erneut http://fritz.box in einem Internetbrowser.
- Wählen Sie Telefonie > Eigene Rufnummern und klicken Sie auf Neue Rufnummer.
- 3. Wählen Sie in der Ausklappliste **Vodafone Kabel** und geben Sie Ihre Anmeldedaten ein.
- Sie finden die Anmeldedaten im Vodafone-Kundenportal MeinKabel unter Einstellungen > SIP-Daten.
- 5. Klicken Sie auf **Weiter** und folgen Sie den Anweisungen.

© AVM GmbH, 10547 Berlin • 04.2024 • 521616056\_1004392\_01

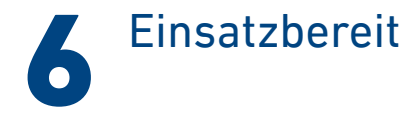

Die FRITZ!Box ist mit dem Internet verbunden und einsatzbereit. Sie können mit den angeschlossenen Geräten surfen.

Jetzt können Sie weitere Geräte per WLAN, per DECT und per Kabel mit der FRITZ!Box verbinden und in der Benutzeroberfläche einrichten. Erfahren Sie mehr in den folgenden Abschnitten. Sie können die Benutzeroberfläche auf allen angeschlossenen Geräten in einem Internetbrowser öffnen:

#### http://fritz.box

Auf einer Übersichtsseite erhalten Sie die wichtigsten Informationen zu Ihrer FRITZ!Box und den angeschlossenen Geräten. Im Menü finden Sie Einstellungsmöglichkeiten für Heimnetz, Live TV, Smart Home, Telefonie, WLAN und andere.

Erfahren Sie mehr auf avm.de/fritzos

# Schnurlostelefone verbinden

- 1. Schalten Sie Ihr Telefon an.
- 2. Bringen Sie das Telefon in Anmeldebereitschaft.
- 3. Geben Sie die PIN der FRITZ!Box ein. Die voreingestellte PIN ist **0000**.
- 4. Drücken Sie die Taste **Connect** an der FRITZ!Box, bis die LED **Connect** blinkt.

Das Telefon wird angemeldet.

Sie können bis zu 6 Schnurlostelefone mit der FRITZ!Box verbinden.

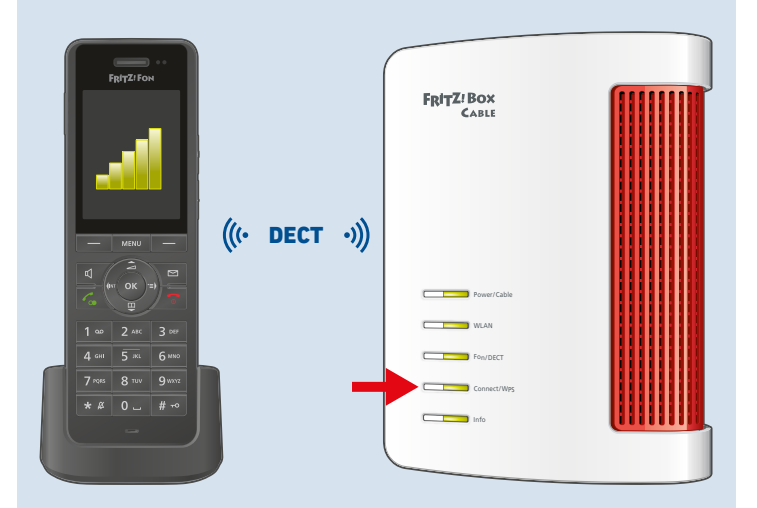

# Telefon anschließen

Telefon, Faxgerät oder Anrufbeantworter können Sie per Kabel an die FRITZ!Box anschließen.

| Position | Gerätetyp                | Buchse |
|----------|--------------------------|--------|
| 1        | Telefon mit TAE-Stecker  | FON 1  |
| 2        | Telefon mit RJ11-Stecker | FON 1  |

Im Betrieb darf nur eine Buchse **FON 1** belegt werden. Die andere Buchse **FON 1** muss frei bleiben.

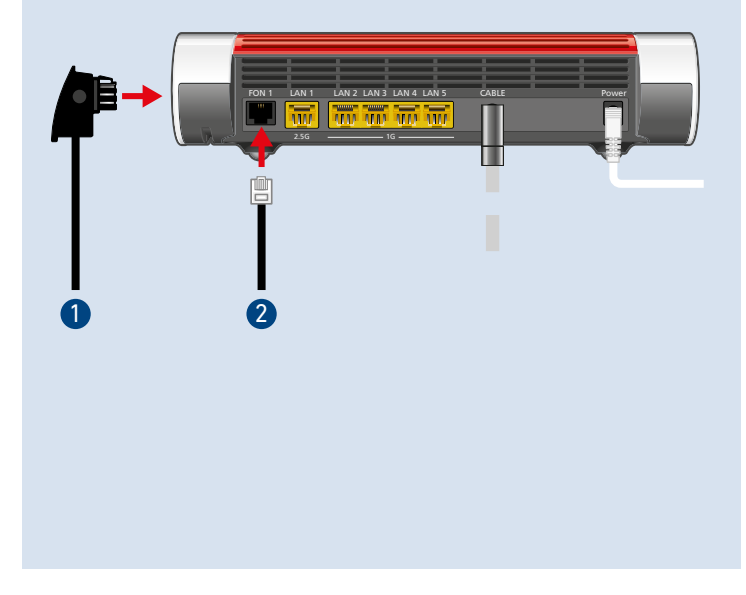

# Netzwerkgerät anschließen

Computer und andere Netzwerkgeräte schließen Sie mit dem LAN-Kabel an die Buchsen LAN 1, LAN 2, LAN 3, LAN 4 oder LAN 5 an.

| Buchse | maximale Übertragungsgeschwindigkeit |
|--------|--------------------------------------|
| LAN 1  | 2,5 GBit/s                           |
| LAN 2  | 1 GBit/s                             |
| LAN 3  | 1 GBit/s                             |
| LAN 4  | 1 GBit/s                             |
| LAN 5  | 1 GBit/s                             |

111 LAN 2 LAN 3 LAN 4 LAN 5 FON 1 LAN 1 CARLE 100 100 100 100

# Smart-Home-Geräte verbinden

FRITZ! Smart-Home-Geräte, wie FRITZ!DECT-LED-Lampen, -Steckdosen, -Heizkörperregler und -Taster können das Heimnetz der FRITZ!Box um nützliche Anwendungen erweitern.

FRITZ! Smart-Home-Geräte und Smart-Home-Geräte anderer Hersteller, die DECT-ULE/HAN-FUN oder ZigBee unterstützen, werden per Taste **Connect/WPS** mit der FRITZ!Box verbunden.

Automatisches Schalten und Messen richten Sie für Ihre Smart-Home-Geräte in der Benutzeroberfläche ein. Bedienen können Sie diese Geräte mit einem FRITZ!DECT-Taster, einem FRITZ!Fon und der FRITZ!App Smart Home von zuhause und unterwegs.

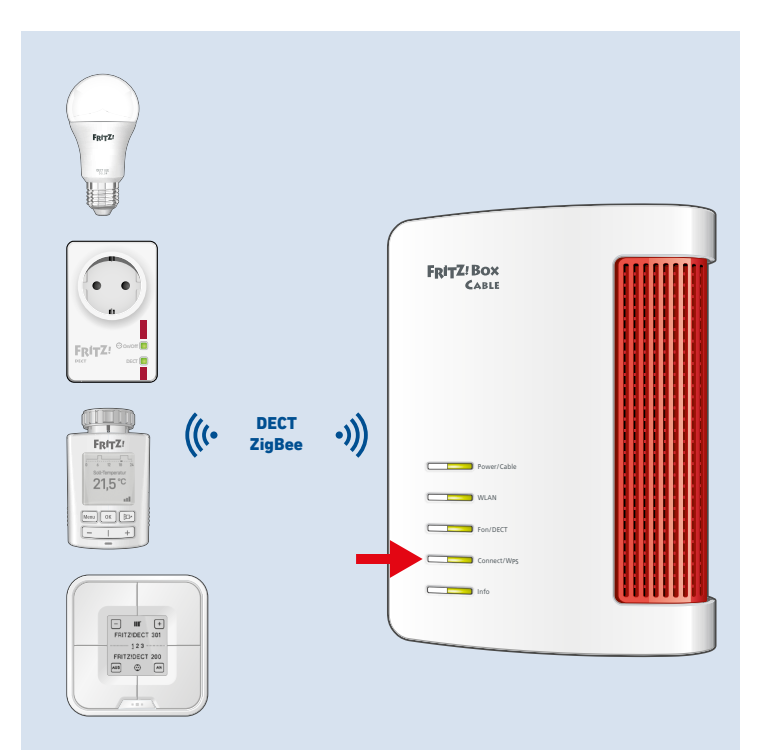

# FRITZ!Apps einsetzen

Mit FRITZ!Apps erweitern Sie Ihre FRITZ!Box, Ihre Smartphones und Tablets um neue Funktionen. Sie erhalten unsere Apps kostenlos für Android und iOS.

| FRITZ!App TV                                                                                                    | FRITZ!App Smart Home                                                                    | MyFRITZ!App                                                                                  | FRITZ!App WLAN                                                                                                    | FRITZ!App Fon                                                                                                    |
|----------------------------------------------------------------------------------------------------|-----------------------------------------------------------------------------------------|----------------------------------------------------------------------------------------------|----------------------------------------------------------------------------------------------------|----------------------------------------------------------------------------------------------------|
| FRITZ!                                                                                                    | FRITZ:                                                                                  | FRITZ!<br>My                                                                                 | FRITZ:                                                                                                    | FRITZ:                                                                                                    |
| Mit FRITZ!App TV können<br>Sie zuhause die unver-<br>schlüsselten Programme<br>Ihres Kabelanbieters auf<br>Ihrem Smartphone oder<br>Tablet anschauen. | Mit FRITZ!App Smart<br>Home können Sie Ihre<br>Smart-Home-Geräte<br>unterwegs bedienen. | Mit der MyFRITZ!App<br>können Sie in vollem<br>Umfang mobil auf Ihre<br>FRITZ!Box zugreifen. | Mit FRITZ!App WLAN<br>erhalten Sie einen detail-<br>lierten Überblick über Ihr<br>WLAN und die WLANs in<br>der Umgebung. | Mit FRITZ!App Fon ver-<br>binden Sie Smartphones<br>per WLAN mit Ihrer<br>FRITZ!Box und tele-<br>fonieren zuhause über<br>das Festnetz und das<br>Internet. |

# Rechtliches

| Technische Hinweise                 | In Ihrem FRITZ!Box-Handbuch auf avm.de/handbuecher                                                                                                    |  |
|-------------------------------------|----------------------------------------------------------------------------------------------------|--|
| Rechtliche Hinweise und Lizenzen    | In der FRITZ!Box-Benutzeroberfläche: Hilfe/Rechtliche Hinweise                                                                                                    |  |
| <b>C E</b> Konformitätserklärung    | Hiermit erklärt AVM, dass sich das Gerät in Übereinstimmung mit den Anforderungen und<br>Vorschriften der Richtlinien 2014/53/EU, 2009/125/EG sowie 2011/65/EU befindet.<br>Die vollständige Erklärung finden Sie auf <b>en.avm.de/service/declarations</b> .                                                                                                    |  |
| Funkfrequenzen und<br>Sendeleistung | <ul> <li>DECT: 1880 MHz – 1900 MHz, max. 250 mW</li> <li>WLAN: 2,4 GHz – 2,483 GHz, max. 100 mW</li> <li>WLAN: 5,15 GHz – 5,35 GHz, max. 200 mW</li> <li>WLAN: 5,47 GHz – 5,725 GHz, max. 1000 mW</li> <li>In AT, BE, BG, CY, CZ, DE, DK, EE, EL, ES, FI, FR, HR, HU, IE, IT, LT, LU, LV, MT, NL, PL, PT, RO, SE, SI, SK und UK, NI darf WLAN zwischen 5,15 GHz und 5,35 GHz nur in geschlossenen Räumen eingesetzt wurden</li> </ul> |  |

### Service

| Handbuch                 | Das vollständige Handbuch inklusive aller technischen Daten finden Sie auf |                                                                                                    | Support      | avm.de/support                                                                                                    |
|--------------------------|----------------------------------------------------------------------------|----------------------------------------------------------------------------------------------------|--------------|----------------------------------------------------------------------------------------------------|
|                          | avm.de/handbuecher                                                         |                                                                                                    | Social Media |                                                                                                    |
| Gerätefrei-<br>schaltung | ·<br> <br> <br> <br>                                                       | CM MAC + Serie                                                                                                    | Diagnose     | Zur Verbesserung des Produkts und für den<br>sicheren Betrieb an Ihrem Anschluss verwendet<br>AVM bei Bedarf Diagnosedaten.<br>Diese Einstellung kann in der Benutzeroberfläche<br>unter <b>Internet/Zugangsdaten/AVM-Dienste</b><br>geändert werden. |
|                          |                                                                            | Informationen erhalten Sie mit dem<br>QR-Code und auf <b>avm.de/läuft</b><br>Weitere Fragen zur Gerätefreischal-<br>tung beantworten wir telefonisch |              | ┌ ─ ─ ─ ─ ─ ─ ─ ─ ─ ─ ─ ─ ─ ─ ─ ─ ─ ─ ─                                                                                                    |

Weitere Fragen zur Geratefreischaltung beantworten wir telefonisch unter 030 390 04 464